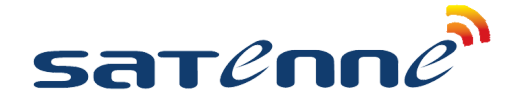

## SATENNE TV **INSTELLEN VOOR R3 CANALDIGITAAL & TV VLAANDEREN**

1/2

## CANAL DIGITAAL 🖵 TV VLAANDEREN

Deze handleiding is om de Satenne TV in te stellen.

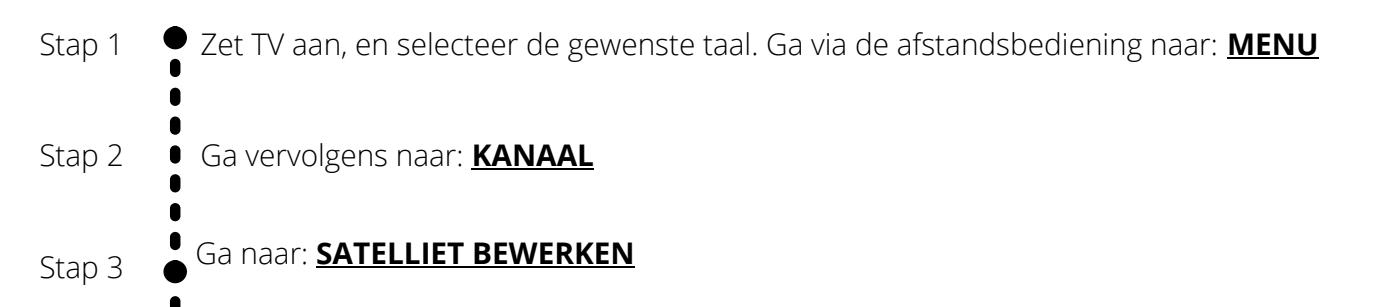

Stap 4 Stel de satellieten in volgens onderstaande tabel. Zie hieronder het voorbeeld voor Astra 3. Stel in ieder geval de eerste 4 satellieten in.

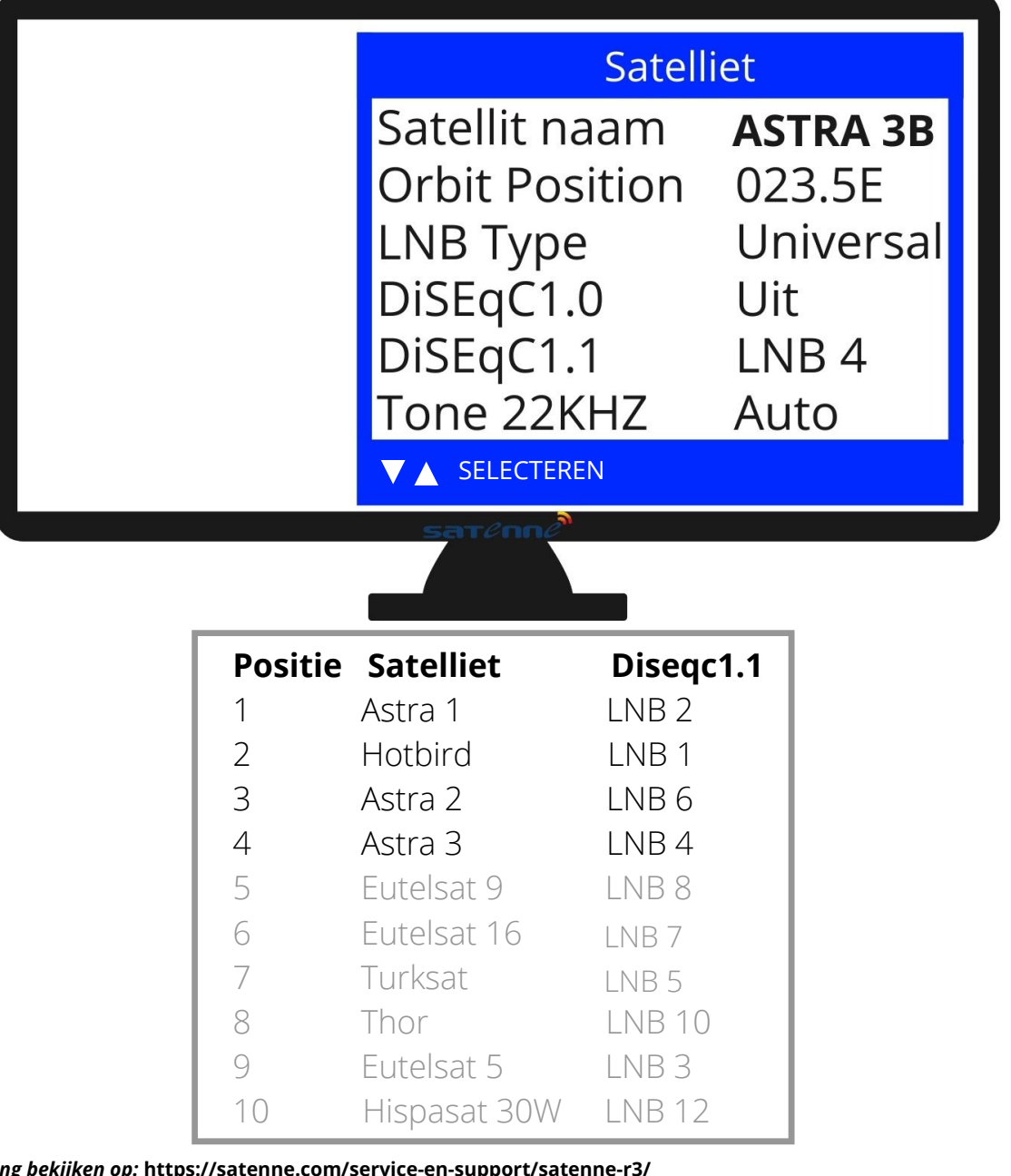

Volledige handleiding bekijken op: https://satenne.com/service-en-support/satenne-r3/

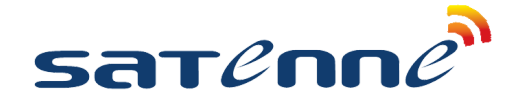

CANAL DIGITAAL

🖵 TV VLAANDEREN

SATENNE TV INSTELLEN VOOR R3 CANALDIGITAAL & TV VLAANDEREN

## 2/2

●Ga naar het **Satellite Auto Tuning Setting** menu. Selecteer met de ▲/▼ toetsen Stap 5 FastScan en druk <u>OK</u>. Kies vervolgens CanalDigitaal of TV Vlaanderen met de ▲/▼ en ✓ / ► toetsen. Controleer vervolgens of u voldoende signaal heeft en ga met de ▲/▼ toetsen naar **Zoeken** en druk **OK**. " Do you want tot start Satellite Autoscan?". Druk met de ◀ toets op **JA**en druk op **OK**. Stap 6 De TV en Radio kanalen worden nu geladen. De TV laat nu het CanalDigitaal infokanaal (kanaal 44) zien, we hebben beeld! Stap 7 Druk op de **tv.rd knop** om het geluid te testen. De TV schakelt om op radio (NPO Radio 1), als het geluid werkt schakel dan weer terug naar TV Ga naar **kanaal 57** om te testen of de antenne van satelliet wisselt. CNN zit namelijk op Stap 8 Astra 1, ga vervolgens naar kanaal 1(NPO 1) Stap 9 Steek de CanalDigitaal module in het CI slot van de TV. Let op: doe dit altijd met de sticker naar buiten gericht! Zie foto. Er zijn 2 soorten modules: de CAM701 met geïntegreerde smartcard en CI+ Mediaguard module met losse smartcard (foto's). Nu wordt de module gekoppeld aan de TV, bij een reeds geactiveerde kaart heeft u meteen beeld, bij een nieuwe kaart duurt het even voordat deze geactiveerd is (gaat automatisch via de satelliet).

Alles is nu ingesteld en u kunt genieten van satelliet TV!

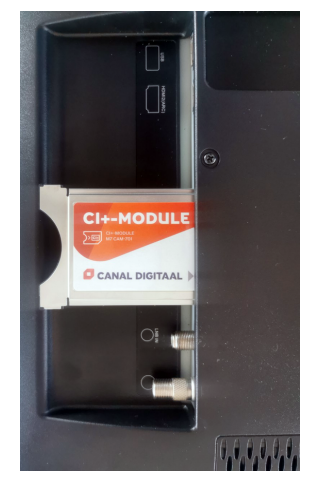

CAM701 met geïntegreerde smartcard

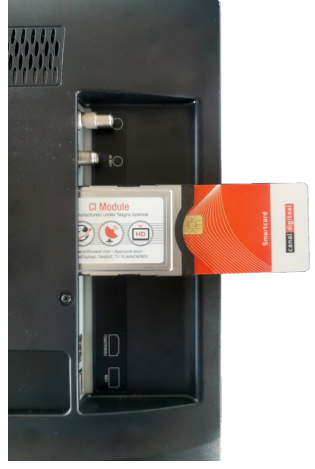

CI+ Mediaguard module met losse smartcard

## ne-r3/ EINDE HANDLEIDING